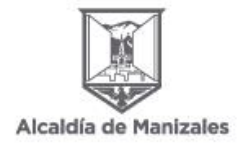

## CIRCULAR EXTERNA N°. 21

Fecha: 12 de julio de 2023

**Para:** Ciudadanía en general que haya cursado educación formal (preescolar, básica primaria y secundaria y media) y/o educación para el trabajo y el desarrollo humano en el Municipio de Manizales

De: Secretaría de Educación Municipio de Manizales- Área de Inspección y Vigilancia

**Asunto:** Implementación del Sistema de Legalización de documentos de preescolar, básica y media, estandarización de la certificación electrónica con firma autógrafa mecánica y validación en línea para los documentos de educación preescolar, básica primaria, secundaria y educación para el trabajo y el desarrollo humano (auxiliar y técnico laboral) con fines de Apostilla y Legalización Secretaría de Educación Municipio de Manizales.

Atento saludo.

De conformidad con el requerimiento realizado por el Ministerio de Educación Nacional y de Relaciones Exteriores de iniciar la implementación de las legalizaciones (refrendaciones) digitales, esta Secretaría emite el presente documento con el propósito de brindar orientaciones a la ciudadanía sobre la presentación del trámite "Legalización de documentos de preescolar, básica, media y educación para el trabajo y desarrollo humano, en el aplicativo Sistema de Atención al Ciudadano SAC V2.0".

Se informa que, a partir de la publicación de la presente, este trámite será totalmente virtual, a través de la plataforma del Sistema de Atención al Ciudadano– SAC V2.0.

A. Antes de iniciar el trámite, tenga en cuenta las siguientes recomendaciones:

- Los documentos a legalizar únicamente son:

| EDUCACIÓN FORMAL                      | 1200020 |
|---------------------------------------|---------|
| Tipo de documento                     |         |
| Certificados y constancias académicas |         |
| Diplomas de grado                     |         |
| Actas de grado                        |         |

| EDUCACIÓN PARA EL TRABAJO Y DESARROLLO HUMANO                                            |  |  |  |  |  |  |  |  |  |  |
|------------------------------------------------------------------------------------------|--|--|--|--|--|--|--|--|--|--|
| Tipo de documento                                                                        |  |  |  |  |  |  |  |  |  |  |
| Certificados de aptitud ocupacional (técnico laboral por competencias y/o certificado de |  |  |  |  |  |  |  |  |  |  |
| conocimientos académicos)                                                                |  |  |  |  |  |  |  |  |  |  |
| Malla curricular y/o contenido programático                                              |  |  |  |  |  |  |  |  |  |  |
| Certificados de valoraciones o calificaciones                                            |  |  |  |  |  |  |  |  |  |  |
| Acta de certificación                                                                    |  |  |  |  |  |  |  |  |  |  |
|                                                                                          |  |  |  |  |  |  |  |  |  |  |

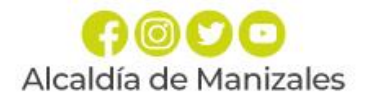

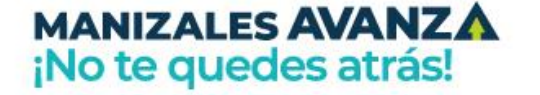

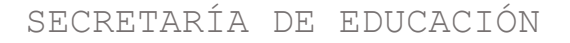

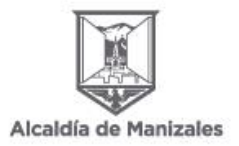

- Se debe realizar <u>una</u> radicación por cada documento a legalizar. Por favor no cargar diferentes documentos en un mismo archivo PDF pues de lo contrario su solicitud será rechazada.

- Los documentos no requieren autenticación de firmas ante notarías.

- El documento debe ser escaneado a color en su totalidad por ambas caras, incluyendo el reverso así se encuentre en blanco. Debe digitalizarse en formato PDF, tamaño carta u oficio, y no deberá pesar más de 5 MB.

- Verifique que en el documento en PDF la información sea clara, legible y se encuentre completa.
- No se requiere de intermediarios para realizar el trámite.

- Los documentos de educación formal a legalizar, deben estar debidamente firmados por el Rector(a) y secretaria (o). Para Educación para el Trabajo y el Desarrollo Humano, deben estar firmados por el Director (a) o Rector(a).

- Al diligenciar el formulario que se despliega en el momento del registro ante la plataforma SAC V2.0, tenga en cuenta que los campos señalados con asterisco\* son obligatorios.

- En el aplicativo SAC V2.0 se pueden radicar documentos de lunes a domingo. Sin embargo, las mismas sólo se responderán los días hábiles.

- La Secretaría de Educación cuenta con 15 días hábiles para dar la respuesta a la solicitud.

- La información a registrar en el aplicativo SAC V2.0, se debe hacer desde la cuenta del solicitante, y el titular del documento a legalizar, debe ser la misma, es decir que el nombre y apellidos del solicitante, el tipo de documento, el número de identificación, el nombre del programa e institución, debe ser la misma información del documento a legalizar.

- La legalización sólo se tramita en línea por lo tanto no se recibirán documentos en físico.

# B. Pago de la legalización según Acuerdo Municipal No. 726 del 16 de septiembre de 2009 "Por medio del cual se establece y autoriza el cobro y recaudo de tarifas en la Secretaría de Educación Municipal".

Para el trámite de legalización se requiere presentar **por cada uno de los documentos**, el pago correspondiente al 5% de un SMMLV (Salario Mínimo Mensual Legal Vigente), el cual debe ser cargado en el aplicativo como se indica más adelante en las instrucciones.

#### C. Instrucciones

A continuación, se brindan las instrucciones para efectuar el trámite:

1. Diligencie el formulario con toda la información solicitada para generarle el recibo de pago el cual le llegará al correo electrónico registrado. Recuerde que el pago se realiza por cada uno de los documentos a legalizar.

Enlace para acceder al formulario: https://forms.office.com/r/nhnZc1CyKn

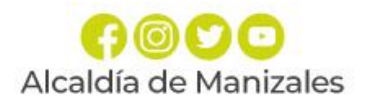

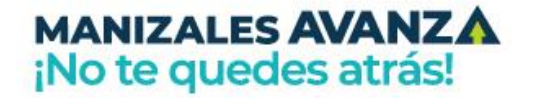

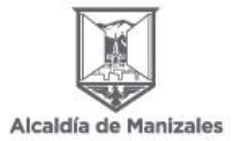

También puede acceder a través del siguiente Código QR

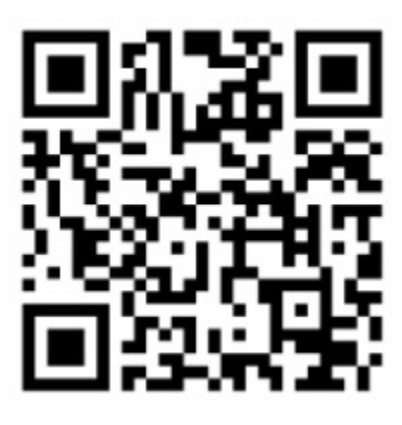

2. Ingrese a la página:

http://sac2.gestionsecretariasdeeducacion.gov.co/app\_Login/?sec=122

3. Ingrese con su usuario y contraseña. Si no se ha registrado, realice el registro.

| SAC BISTEMA<br>DE ATENCIÓN<br>AL CIUDADANO                                                                        | SECRETARIA DE<br>EDUCACIÓN DE<br>MANIZALES                           |
|----------------------------------------------------------------------------------------------------|----------------------------------------------------------------------|
|                                                                                                    | Ingresar                                                             |
| El Sistema de Atención al Ciudadano - SAC, es una<br>berramienta a su disposición las 24 boras del día Aquí ustad | USUARIO                                                              |
| puede realizar trámites, consultas, enviar sugerencias,                                                           | Usuario                                                              |
| cómoda y sin acercarse a las instalaciones de la Secretaría                                                       | CONTRASEÑA                                                           |
| <br>Información de interés                                                                                        | Ingreso al Sistema                                                   |
|                                                                                                    | C Recuérdame                                                         |
| MINISTERIO DE EDUCACIÓN Preguntas Frecuentes<br>Trámites                                                          | Ingresar                                                             |
| Cambiar Entidad 🔹                                                                                                 | Recuperar contraseña<br>Registrarse<br>Radicar Requerimiento Anónimo |
|                                                                                                    | Consultar Radicado Anônimo<br>Validar Legalización                   |

4. Dé clic en el módulo "Legalizaciones". Luego, dé clic en "Solicitar legalización".

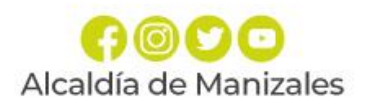

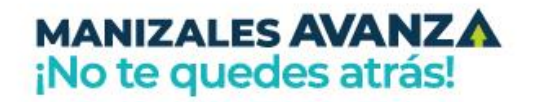

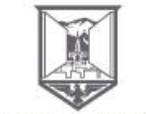

| MINISTERIO DE EDUCACIÓN                                | SISTEMA DE ATENCIÓ         | N AL CUDADANO                                                                                                    |   |
|--------------------------------------------------------|----------------------------|----------------------------------------------------------------------------------------------------|---|
| 📑 Nuevo Requerimiento 📑 Mis Requerimientos  😽 Legaliza | aciones 🥎 Correspondenci   | ia 💊 Agendamiento de Cileas 🤄 Administración 🥎 Beguridad 🚡 Manual de Uscario 📕 Cerrar astúlon                                                                  |   |
| ☆ Inicio x                                             | legalización               |                                                                                                    |   |
| A                                                      | AGREGANDO - REQUERIMIEI    | οτκ                                                                                                    | Î |
|                                                        |                            | ← Volver                                                                                                    | l |
|                                                        | CIUDADANO *                | CARMEN ROSA MEDINA LOZANO                                                                                                    | I |
|                                                        | TIPO DE<br>REQUERIMIENTO * | - SELECCIONE - 💌                                                                                                    | l |
|                                                        | ASUNTO *                   |                                                                                                    | I |
|                                                        | CONTENIDO *                |                                                                                                    | I |
|                                                        |                            |                                                                                                    | I |
|                                                        |                            |                                                                                                    | I |
|                                                        | NOTA                       | Una vaz agregue los documentos que desea radicar con el requerimiento, es necesario dar clic en el botón "Iniciar Carga" para que se carguen<br>correctamente. | l |
|                                                        | DOCUMENTOS                 | Agregar archivos Iniciar carga                                                                                                    |   |
|                                                        |                            | Arrastra un archivo y suéltalo aquí                                                                                                    |   |

5. Verifique que su(s) Nombre(s) y Apellido(s) estén completos y correspondan a como aparecen en el documento a Legalizar.

**Nota:** El hecho de modificar los nombres o apellidos en su perfil después de este paso, causará que el documento salga con los últimos datos registrados. Si los nombres son diferentes a los que aparecen en el certificado generado en SAC, la Cancillería los rechazará.

6. Diligencie el formulario que despliega el aplicativo SAC V2.0, ingresando los datos solicitados a continuación. El "NOMBRE INSTITUCIÓN" debe corresponder tal como aparece en el documento a legalizar.

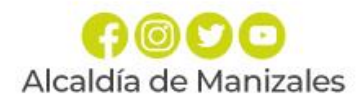

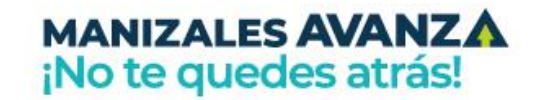

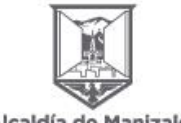

RADICAR LEGALIZACIÓN - CAPACITACION 1

| CIUDADANO * CARMEN ROSA MEDI CORREO ELECTRONICO * Irodriguezm@minedi TELÉFONO * 3123151571  RECUERDE: - Se debe realizar una nueva radicación por cada documento a legalizar Se incluye direments documentos a legalizar en un mismo PDF, su solicitud será - Verifique que el en documento PDF la información sea clara, legible y se encuen - Evite radicar el mismo documento varias veces. TIPO DE DOCUMENTO * - SELECCIONE - DOCUMENTO * - DOCUMENTO * - SELECCIONE - | INA LOZANO<br>lucacion.gov.co                     |             |
|----------------------------------------------------------------------------------------------------|---------------------------------------------------|-------------|
| CORREO ELECTRONICO * Irodriguezm@minedi TELÉFONO * 3123151571 ECUERDE: Se debe realizar una nueva radicación por cada documento a legalizar. Si incluye diferentes documentos a legalizar en un mismo PDF, su solicitud será Verifique que el en documento PDF la información sea clara, legible y se encuen Evite radicar el mismo documento varias veces. TIPO DE DOCUMENTO * - SELECCIONE - DOCUMENTO *                                                                 | iucacion.gov.co<br>i rechazada.<br>trre completa. |             |
| TELÉFONO * 3123151571 ECUERDE: Se debe realizar una nueva radicación por cada documento a legalizar. Si incluye diferentes documentos a legalizar en un mismo PDF, su solicitud será Verifique que el en documento PDF la información sea clara, legible y se encuen Evite radicar el mismo documento varias veces. TIPO DE DOCUMENTO * - SELECCIONE - DOCUMENTO *                                                                                                    | i rechazada.<br>trre completa.                    |             |
| ECUERDE:<br>Se debe realizar una nueva radicación por cada documento a legalizar.<br>Si incluye diferentes documentos a legalizar en un mismo PDF, su solicitud será<br>Verifique que el en documento PDF la información sea clara, legible y se encuen<br>Evite radicar el mismo documento varias veces.<br>TIPO DE DOCUMENTO * - SELECCIONE -                                                                                                    | i rechazada.<br>Itre completa.                    |             |
| ECUERDE:<br>Se debe realizar una nueva radicación por cada documento a legalizar.<br>Si Incluye diferentes documentos a legalizar en un mismo PDF, su solicitud será<br>ferifique que el en documento PDF la información sea clara, legible y se encuen<br>vite radicar el mismo documento varias veces.<br>TIPO DE DOCUMENTO *<br>- SELECCIONE -                                                                                                    | é rechazada.<br>Itre completa.                    |             |
| TIPO DE DOCUMENTO * - SELECCIONE -                                                                                                    |                                                   |             |
|                                                                                                    |                                                   | v           |
| DOCUMENTO * Seleccionar Archivo                                                                                                    |                                                   |             |
|                                                                                                    |                                                   | ( sectors)  |
| - SELECCIONE - ·                                                                                                    | NOMBRE INSTITUCIÓN *                              | ACADEMICO * |

- 7. Ingrese los datos del documento a legalizar. En el campo "DOCUMENTO" cargue el documento a legalizar por ambas caras y a color en formato PDF.
- 8. En el campo **"SOPORTE PAGO"** cargue el comprobante de pago debidamente cancelado, lo cual se verificará internamente por los servidores a cargo del trámite.
- 9. Antes de agregar la información, verifique que la misma está correctamente diligenciada.

|                                                                           |                                                                                                    |             | ← Volver |  |
|---------------------------------------------------------------------------|----------------------------------------------------------------------------------------------------|-------------|----------|--|
|                                                                           |                                                                                                    |             |          |  |
| UDADANO *                                                                 | CARMEN ROSA MEDINA LOZANO                                                                                 |             |          |  |
| ORREO ELECTRONICO *                                                       | Irodriguezm@mineducacion.gov.co                                                                           |             |          |  |
| LÉFONO *                                                                  | 3123151571                                                                                                |             |          |  |
|                                                                           |                                                                                                    |             |          |  |
| inque que el en documento PDF la i<br>te radicar el mismo documento varia | rformación sea clara, legible y se encuentre completa.<br>s veces.                                        |             |          |  |
| PO DE DOCUMENTO *                                                         | - SELECCIONE -                                                                                            |             |          |  |
| PO DE DOCUMENTO *                                                         | - SELECCIONE -<br>Seleccionar Archivo                                                                     |             |          |  |
| O DE DOCUMENTO * OCUMENTO * VEL DE EDUCACIÓN *                            | - SELECCIONE - Seleccionar Archivo SELECCIONE -  TIPO DE BACHILLER                                        | ACADÉMICO V |          |  |
| 20 DE DOCUMENTO *<br>DOCUMENTO *<br>VEL DE EDUCACIÓN *<br>20 DE COLEGIO * | - SELECCIONE - Seleccionar Archivo  - SELECCIONE - TIPO DE BACHILLER COLEGIO PRIVADO NOMBRE INSTITUCIÓN * | ACADÉMICO + |          |  |

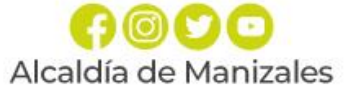

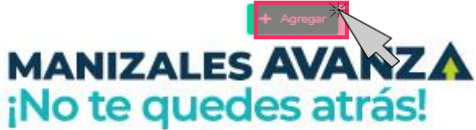

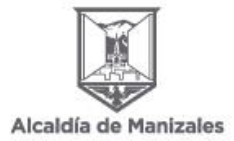

El aplicativo le mostrará el siguiente mensaje: ¿Seguro desea guardar la información?

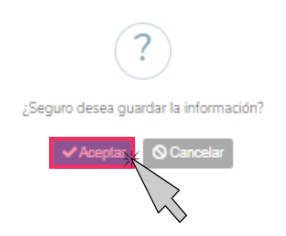

### Dé clic en el botón Aceptar

Luego de guardar, le mostrará el siguiente mensaje, en el que informará que su solicitud fue registrada.

#### De clic en el botón Aceptar

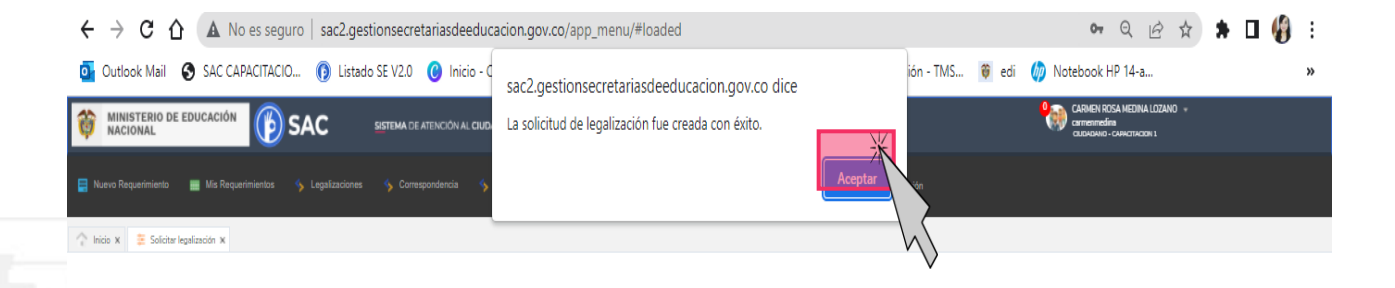

10. El aplicativo SAC V2.0, enviará una notificación al correo electrónico registrado anteriormente.

Espere un momento mientras se termina de ejecutar la radicación del trámite en la Secretaría de Educación.

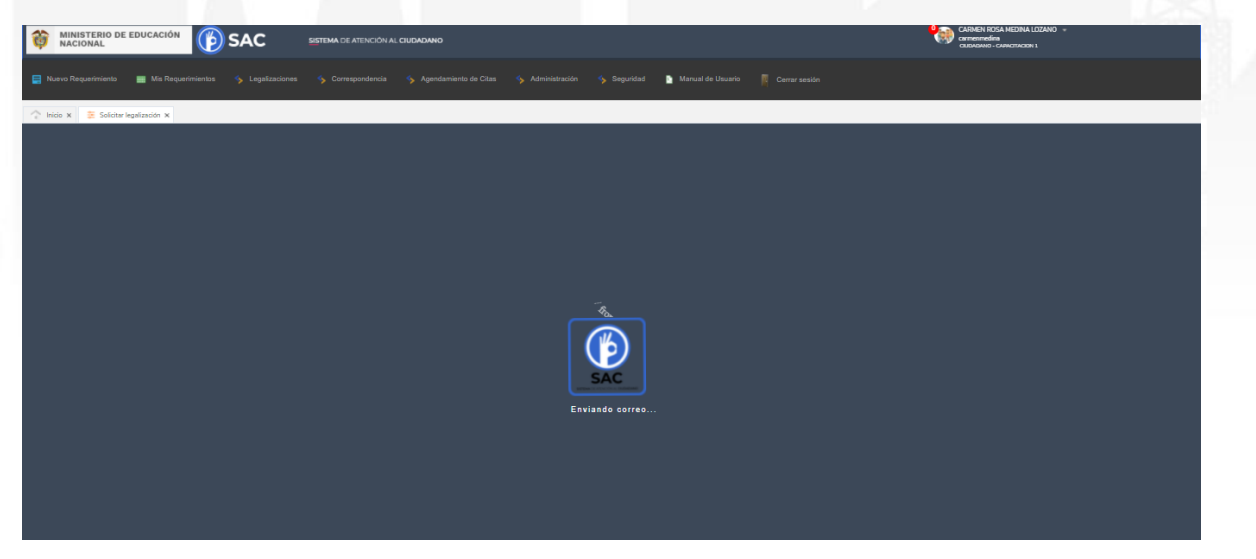

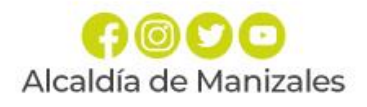

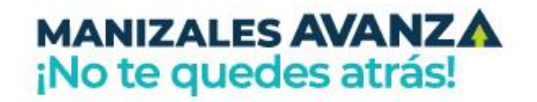

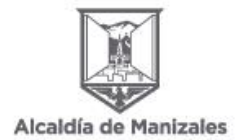

11. Al registrar el trámite se le generará la siguiente pantalla con información del número con el cual quedó registrada su solicitud y la fecha en la que se le dará respuesta.

12. Al correo registrado llegará una alerta informando el número de radicado con el cual quedó el trámite en la Secretaría de Educación. Tenga en cuenta que una vez su solicitud cambie de estado a "Finalizado", usted será notificado mediante correo electrónico o podrá ingresar directamente con su usuario y contraseña para verificar el estado de su solicitud.

| <ul> <li>Radice etta legebración</li> </ul> |                     | Exporter +         | + v                           |
|---------------------------------------------|---------------------|--------------------|-------------------------------|
| soucrup                                     |                     |                    |                               |
| CRUDADAND                                   | RIAN LLANOS         | CORRED ELECTRONICO | andersonlance-93(3hofmail.com |
| RADICADO INGRESO                            | ARA202318000003     | RADICADO SAUDA     |                               |
| NIVEL DE EDUCACIÓN                          | BADHULER            | TIPO DE BACHLUER   | TÉCNICO                       |
| NOMBRE INSTITUCIÓN                          | COLEGIO RICALIRTE   | TIPO DE COLEIRO    | COLEGIO PÚBLICO               |
| ESTADO LEGALIZACIÓN                         | ABIERTO             | EIE TEMÁTICO       | LEGALIZACIÓN DE DIOCUNENT     |
| FECHA DE CREACIÓN                           | 02/02/2023          | FECHA VENDIMENTO   | 2202/2023                     |
| FECHA DE CHERRE                             |                     |                    |                               |
| TIPO DE DIOCUMENTO                          | CERTIFICADO DE E    | 57UDIO             |                               |
| PDF                                         | The contained       |                    |                               |
| SOPORTE PAGO                                | Battinet            |                    |                               |
| NOVEDADES                                   |                     |                    |                               |
| FEDHA CREADON                               | ESTADO LESALIZACIÓN | COMENTARIO         | USUARD NOVEDAD                |
|                                             |                     |                    |                               |

13. Para consultar el estado de su legalización en el aplicativo, siga estos pasos:

Ingrese al modulo de Legalizaciones y dé clic en la opción Legalizaciones radicadas

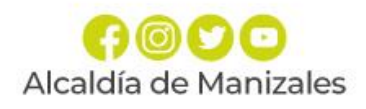

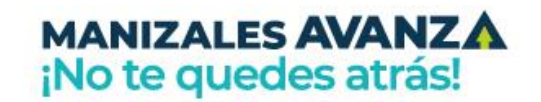

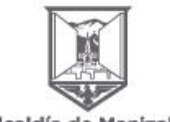

| MINISTERIO DE EDUCACIÓN                                | SISTEMA DE ATENCIÓ         |                                                                                                    | SMEN ROSA MEDINA LOZANO<br>nomineśna<br>Andawo - cułwicitaciow 1 |
|--------------------------------------------------------|----------------------------|----------------------------------------------------------------------------------------------------|------------------------------------------------------------------|
| 🚍 Nuevo Requerimiento 🛛 🗮 Mis Requerimientos  😽 Legaik | izaciones 🥎 Correspondent  | ia 🥱 Agendamiento de Citas 🥱 Administración 🥎 Seguridad 🎦 Manual de Usuario 🧗 Cerrar sexión                                                                    |                                                                  |
| ↑ Inicio ×                                             | er legalización            |                                                                                                    |                                                                  |
| E Legaz                                                | AGREGANDO - R. NIMIE       | ΝΤΟ                                                                                                    | A                                                                |
|                                                        |                            | ← Volver                                                                                                    |                                                                  |
|                                                        | CIUDADANO *                | CARMEN ROSA MEDINA LOZANO                                                                                                    |                                                                  |
|                                                        | TIPO DE<br>REQUERIMIENTO * | - SELECCIONE - 🗸                                                                                                    |                                                                  |
|                                                        | ASUNTO *                   |                                                                                                    |                                                                  |
|                                                        | CONTENIDO *                |                                                                                                    |                                                                  |
|                                                        |                            |                                                                                                    |                                                                  |
|                                                        |                            |                                                                                                    |                                                                  |
|                                                        |                            |                                                                                                    |                                                                  |
|                                                        | NOTA                       | Una vez agregue los documentos que desea radicar con el requerimiento, es necesario dar clic en el botón "Iniciar Carga" para que se carguen<br>correctamente. |                                                                  |
|                                                        | DOCUMENTOS                 | Agregar archivos Iniciar carga                                                                                                    |                                                                  |
|                                                        |                            | Arrastra un archive y suditalo aquí                                                                                                    |                                                                  |

Luego de ingresar le mostrará una interfaz, en la que encontrará la siguiente información de cada uno de los estados en los que se encuentra la legalización.

- Abierto: La solicitud fue registrada en la Secretaría de Educación.
- Asignado: La legalización se encuentra asignada en la dependencia y funcionario encargado de validar el trámite.
- Trámite: El documento se encuentra en verificación de la legalización.
- Rechazado: La legalización fue rechazada y deberá revisar el comentario por el cual fue rechazado para nuevamente radicarlo.
- Para Aprobación: El documento se encuentra para firma del funcionario autorizado por el Ministerio de Relaciones Exteriores.
- Aprobado: La legalización se encuentra finalizada y aprobada donde ya podrá descargar el documento para continuar con el trámite en Cancillería.

| DOCUMENTOS PARA LEGALIZAR |                                    |                                                                                                    |                                                           |                       |                                                        |                                             |                               |                                                   |                                  |                                                        |
|---------------------------|------------------------------------|----------------------------------------------------------------------------------------------------|-----------------------------------------------------------|-----------------------|--------------------------------------------------------|---------------------------------------------|-------------------------------|---------------------------------------------------|----------------------------------|--------------------------------------------------------|
| Bú                        | squeda Rá                          | ¢ ,                                                                                                    |                                                           |                       |                                                        | 🛓 Exportar 👻                                |                               |                                                   |                                  |                                                        |
|                           | ESTADO                             | LEGALIZACIÓN => ABIERTO                                                                                               |                                                           |                       |                                                        |                                             |                               |                                                   |                                  |                                                        |
|                           | PDF                                | RADICADO INGRESO                                                                                                    | FECHA CREACIÓN                                            | FOLIOS                | CIUDADANO                                              | TIPO COLEGIO                                | NOMBRE                        | TIPO DE DOCUMENTO                                 | RADICADO SALIDA                  | ESTADO LEGALIZACIÓN                                    |
| ŀ                         | 1                                  | ARA2022LR000032                                                                                                    | 28/07/2022                                                | 1                     | CARMEN ROSA MEDINA<br>LOZANO                           | COLEGIO<br>PÚBLICO                          | COLEGIO DIOCESANO<br>RICAURTE | DIPLOMA                                           |                                  |                                                        |
|                           |                                    |                                                                                                    |                                                           |                       |                                                        |                                             |                               |                                                   |                                  |                                                        |
|                           |                                    |                                                                                                    |                                                           |                       |                                                        |                                             |                               |                                                   |                                  |                                                        |
|                           |                                    |                                                                                                    |                                                           |                       |                                                        |                                             |                               |                                                   |                                  |                                                        |
|                           |                                    |                                                                                                    |                                                           |                       |                                                        |                                             |                               |                                                   |                                  |                                                        |
| ES                        | TADO LEO                           | GALIZACIÓN => RECHAZAD                                                                                                | 0                                                         |                       |                                                        |                                             |                               |                                                   |                                  |                                                        |
| ES                        | TADO LEO<br>PDF                    | GALIZACIÓN => RECHAZADI<br>RADICADO INGRESO                                                                           | 0<br>FECHA CREACIÓN                                       | FOLIOS                | CIUDADANO                                              | TIPO COLEGIO                                | NOMBRE                        | TIPO DE DOCUMENTO                                 | RADICADO SALID/                  | ESTADO LEGALIZACIÓN                                    |
| ES                        | PDF                                | GALIZACIÓN => RECHAZADO<br>RADICADO INGRESO<br>ARA2022LR000018                                                        | 0<br>FECHA CREACIÓN<br>18/07/2022                         | FoLios<br>1           | CIUDADANO<br>CARMEN ROSA MEDINA<br>LOZANO              | TIPO COLEGIO<br>INSTITUCIÓN                 | NOMBRE<br>LE CALL             | TIPO DE DOCUMENTO<br>DIPLOMA                      | RADICADO SALIDI                  | ESTADO LEGALIZACIÓN<br>RECHAZADO                       |
| ES                        | TADO LEO<br>PDF                    | GALIZACIÓN => RECHAZADI<br>RADICADO INGRESO<br>ARA2022LR000018<br>GALIZACIÓN => PARA APRC                             | FECHA CREACIÓN<br>18/07/2022<br>DBACIÓN                   | FoLios<br>1           | CIUDADANO<br>CARMEN ROSA MEDINA<br>LOZANO              | TIPO COLEGIO<br>INSTITUCIÓN                 | NOMBRE<br>LE CALI             | TIPO DE DOCUMENTO<br>DIPLOMA                      | RADICADO SALID/                  | ESTADO LEGALIZACIÓN<br>RECHAZADO                       |
| ES                        | PDF<br>TADO LEO<br>TADO LEO<br>PDF | GALIZACIÓN => RECHAZAD<br>RADICADO INGRESO<br>ARA2022LR000018<br>GALIZACIÓN => PARA APRO<br><b>RADICADO INGRESO (</b> | FECHA CREACIÓN<br>18/07/2022<br>bBACIÓN<br>FECHA CREACIÓN | FOLIOS<br>1<br>FOLIOS | CIUDADANO<br>CARMEN ROSA MEDINA<br>LOZANO<br>CIUDADANO | TIPO COLEGIO<br>INSTITUCIÓN<br>TIPO COLEGIO | NOMBRE<br>LE CALI<br>NOMBRE   | TIPO DE DOCUMENTO<br>DIPLOMA<br>TIPO DE DOCUMENTO | RADICADO SALID<br>RADICADO SALID | ESTADO LEGALIZACIÓN<br>RECHAZADO<br>ESTADO LEGALIZACIÓ |

¡No te quedes atrás!

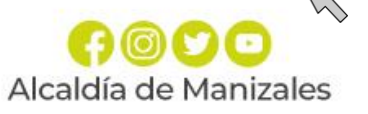

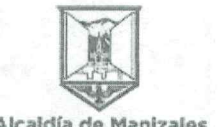

14. Al ingresar al número de radicado podrá verificar el estado y la información registrada en el aplicativo SAC V2.0

| TOMININIA LEGALIZACIÓN - CAPACIT | ACION L            |                         |                                             |                   |                           |               |
|----------------------------------|--------------------|-------------------------|---------------------------------------------|-------------------|---------------------------|---------------|
| Realities of the length one was  |                    |                         | Excurter +                                  |                   |                           | ♦ Vel-p       |
| SOLIOTUD                         |                    |                         |                                             |                   |                           |               |
| CIUDADANO                        | GAERIELA RO        | CRIGUEZ                 | CORREC ELECTRONICO                          | Indangue          | emilimi neductios n govoc |               |
| RADICADO INGRESO                 | CP12023LR0         | 00004                   | RADICADO SALIDA                             | CP12023           | L6000005                  |               |
| NIVEL DE EDUCACIÓN               | RASIGA PRIM        | ARIA                    | TIPO DE BACHILLER                           | ACADEN            | 100                       |               |
| NONBES INSTOUCION                | COLEGIO DIO        | CESANO PICAUPTE         | TIFO DE COLEGIO                             | COLEGIC           | FRACADIO                  |               |
| ESTADO LEGALIZACION              | DOAS OFAL          |                         | EIE TEMATICO                                | LEGAUE<br>DV D DV | ACRIMICE CICCUMENTOS      | PARA ESTUDIAR |
| FECHA DE CREACION                | 12/02/2022         |                         | FECHA VENCHAUNTO                            | 16/02/20          | 24                        |               |
| FECHA CE LIERRE                  | 1.1/02/2027        |                         |                                             |                   |                           |               |
|                                  |                    |                         |                                             |                   |                           |               |
| THE DE OCCUMENTO                 | CIFL               | OWA DE GRADO            |                                             |                   |                           |               |
| F.G.F                            | <u>m_</u>          | ERT_CP1202 BLROGGER4 mm |                                             |                   |                           |               |
| SCPORTE PAGO                     | 80,9               | app P103                |                                             |                   |                           |               |
|                                  |                    |                         |                                             |                   |                           |               |
| NOVEDADES                        |                    |                         |                                             |                   |                           |               |
|                                  |                    |                         |                                             |                   |                           |               |
|                                  | FECHA CREACION     | ESTADO LEGALIZACIÓN     | COMENTARIO                                  | USUARIO NOVEDAD   |                           |               |
|                                  | 1202/2023 12:10:41 | ASIGNACO                | Spridhud de legelización adighesia o krowna | -Lightne          |                           |               |
|                                  | 1202/2023 14 5895  | EN TRAPHTE              | DAIN GESTITAN                               |                   |                           |               |
|                                  | 1200/2023 148959   | PARA APPOBACION         |                                             | LINE DATE         |                           |               |
|                                  |                    |                         |                                             |                   |                           |               |

Una vez generada la certificación electrónica con firma autógrafa mecánica, la cual contiene en adjunto el documento base de estudio, el ciudadano deberá ingresar en el sitio web del Ministerio de Relaciones Exteriores

#### https://tramites.cancilleria.gov.co/apostillalegalizacion/solicitud/inicio.aspx

opción "Documentos digitalizados" - "Otros documentos", donde deberá cargar en un solo archivo PDF el documento de estudio con la certificación expedida por la Secretaría de Educación respectiva.

Nota: Es preciso tener en cuenta que solo se expide una Apostilla o una Legalización por documento.

Finalmente, con el fin de solucionar las inquietudes presentadas por el cambio en el trámite, usted puede acercarse al Área de Inspección y Vigilancia de la Secretaría de Educación de Manizales ubicada en la Calle 19 No. 21-44 CAM Bloque B Piso 3, en el siguiente horario:

De lunes a jueves de 7 AM a 12 M y de 1:30 PM a 4:30 PM. y viernes de 7 AM a 3 PM-jornada continua.

Cordialmente.

ELIZABETH PACHECO ALZATE Secretaria de Despacho Secretaría de Educación

Alcaldía de Manizales

LUISA FERNANDA URREA BUITRAGO Profesional Especializada Área Inspección y Vigilancia

CARLOS ANDRÉS GIRALDO ARISTIZÁBAL Contratista Asesor jurídico Unidad de Calidad MANIZALES AVANZA No te quedes atrás! (f)